# SPN Copia Seguridad BackUp SPN

Junio 2020

ID: F-SPN-012

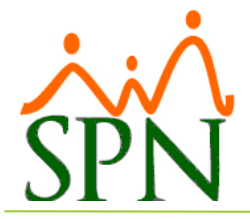

#### Contenido

| GENERALIDADES                                             | 2 |
|-----------------------------------------------------------|---|
| REALIZAR COPIA DE SEGURIDAD SQL MANUALMENTE               | 3 |
| REALIZAR COPIA DE SEGURIDAD SQL MEDIANTE TAREA AUTOMÁTICA | 8 |

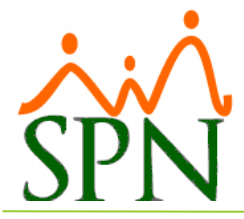

# Copia de Seguridad (BackUp) SPN

#### **GENERALIDADES**

Es de vital importancia que dentro de su plan de Respaldos o Backups se tengan las bases de datos de la plataforma SPN y los objetos de programas.

#### **1. BACKUP A BASE DE DATOS:**

Las bases de datos son:

- a. SPN
- b. SPN\_BI
- c. SPN\_MOBILE

Se recomienda que sean backups individuales. El nombre sugerido para cada backup es: Nombre de base de datos + fecha + hora. Los backups de la base de datos deben realizarse diariamente.

#### 2. BACKUP A OBJETOS DEL SISTEMA:

Los objetos de programas se encuentran en las siguientes carpetas:

- a. APP
- b. **REPORTES**
- c. AUTOSERVICIO
- d. APP MOBILE

Las carpetas a y b están dentro del directorio "SPN". Las carpetas c y d están en el directorio de publicaciones IIS. Los backups de esas carpetas se recomienda hacerlos mensualmente.

#### 3. SUGERENCIA GENERAL:

- a. La sugerencia es tener un backup en el servidor y otro fuera del servidor, preferiblemente en una localidad remota o en la nube.
- b. Se recomienda que se realicen pruebas de recuperación de dichos backups como parte de su plan de Respaldos o Backups.
- c. La retención de los backups es política del cliente.
- d. La responsabilidad de realizar los backups, y de que estén disponibles ante cualquier necesidad de recuperación, es del cliente.

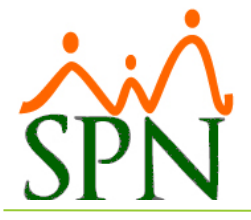

#### REALIZAR COPIA DE SEGURIDAD SQL MANUALMENTE

Para realizar el backup se debe hacer clic derecho sobre la base de datos y en la opción de Task seleccionar "Back up".

| 🕀 间 SPI | M                    |                                   |
|---------|----------------------|-----------------------------------|
|         | New Database         |                                   |
|         | New Query            |                                   |
|         | Script Database as 🔹 |                                   |
|         | Tasks 🕨              | Detach                            |
|         | Policies             | Take Offline                      |
|         | Foncies              | Bring Online                      |
|         |                      | - Shrink •                        |
|         | Start PowerShell     | Back Up                           |
|         | Reports +            | Back op                           |
|         | Pename               |                                   |
|         | Delete               | Mirror                            |
|         | Delete               | Launch Database Mirroring Monitor |
|         | Refresh              | Ship Transaction Logs             |
|         | Properties           | Generate Scripts                  |
|         |                      | Extract Data-tier Application     |
|         |                      | Register as Data-tier Application |
|         |                      | Import Data                       |
|         |                      | Export Data                       |
|         |                      |                                   |
|         |                      | Copy Database                     |
|         |                      | Manage Database Encryption        |

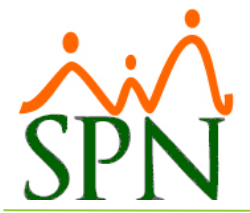

En el destino del backup debe seleccionar la opción "Disk" y luego pulsar el botón de "Add".

**Nota:** Si al entrar en esta ventana se encuentra alguna línea dentro del cuadro de texto del destino del backup debe pulsar el botón de "Remove" antes de pulsar el botón de "Add".

| 间 Back Up Database - SPN           |                         |        |                     | -                        | - 0 | ×      |
|------------------------------------|-------------------------|--------|---------------------|--------------------------|-----|--------|
| Select a page                      | 🔄 Script 🝷 🚺 Help       |        |                     |                          |     |        |
| Options                            | Source                  |        |                     |                          |     |        |
|                                    | Database:               |        | SPN                 |                          |     | $\sim$ |
|                                    | Recovery model:         |        | FULL                |                          |     |        |
|                                    | Backup type:            |        | Full                |                          |     | $\sim$ |
|                                    | Copy-only Backup        |        |                     |                          |     |        |
|                                    | Backup component:       |        |                     |                          |     |        |
|                                    | Database                |        |                     |                          |     |        |
|                                    | Files and filegroups:   |        |                     |                          |     |        |
|                                    | Backup set              | CON C  | I Database Database |                          |     |        |
|                                    | Name:                   | SPN-F  | uli Database Backu  | p                        |     |        |
|                                    | Description:            |        |                     |                          |     |        |
|                                    | Backup set will expire: | 0      |                     | A .                      |     |        |
| Connection                         | Anter:                  | 02/02  | /2016               | ▼ days                   |     |        |
| Server:<br>CONSULTOR-PC\SQLSERVER2 | Destination             | 03/02  | 2010                |                          |     |        |
| Connection:                        | Back up to:             | 💿 Dįsk |                     | <ul> <li>Tage</li> </ul> |     |        |
| Wew connection properties          |                         |        |                     |                          | Ag  | źd     |
| Progress                           |                         |        |                     |                          | Re  | move   |
| Ready                              |                         |        |                     |                          | Con | tents  |
| Pages of                           |                         |        |                     |                          | 20  | NOT NO |
|                                    |                         |        |                     | OK                       | G   | ancel  |

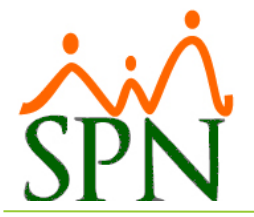

En esta ventana debe pulsar el botón se guardará la copia de seguridad (Back up).

para poder seleccionar la ubicación en donde

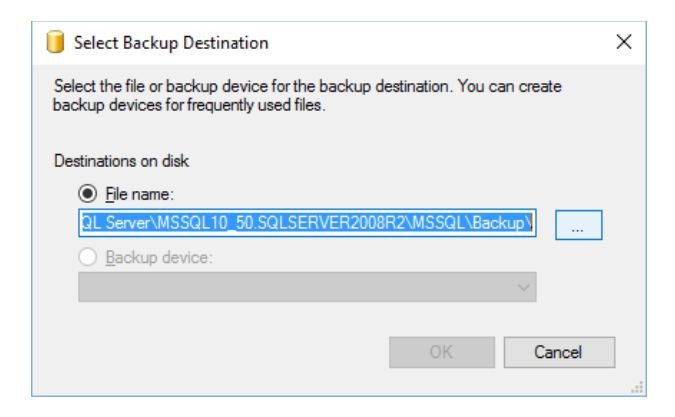

En esta ventana además de seleccionar la ubicación en donde se guardará la copia de seguridad (Back up), también se debe especificar el nombre que tendrá el archivo con la extensión ".BAK".

| 🔋 Locate Database Files - CON                                                                                                    | NSULTOR-PC\SQLS                                                                                                 | -          |             | <  |
|----------------------------------------------------------------------------------------------------|----------------------------------------------------------------------------------------------------|------------|-------------|----|
| Select the file:                                                                                                    |                                                                                                    |            |             |    |
| CyberLink     CyberLink     IIS     IIS | Services<br>ver<br>SQLSERVER2008R2<br>SQLSERVER2008R2<br>.SQLSERVER2008R2<br>.sqLSERVER2008R2<br>.a<br>ta<br>de |            |             | <  |
| Selected path:                                                                                                    | C:\Program Files\Micros                                                                                         | soft SQL S | Server\MSSG | ۶L |
| Files of type:                                                                                                    | Backup Files(*.bak;*.tm                                                                                         | i)         |             | ~  |
| File <u>n</u> ame:                                                                                                    | BaseDatos.BAK                                                                                                   |            |             |    |
|                                                                                                    |                                                                                                    | ОК         | Cancel      |    |

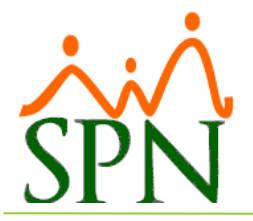

| Luego solo del | be pulsar el botón OK en todas las ventanas siguient                                                                  | es.      |
|----------------|----------------------------------------------------------------------------------------------------|----------|
|                | 🥑 Select Backup Destination                                                                                           | $\times$ |
|                | Select the file or backup device for the backup destination. You can create backup devices for frequently used files. |          |
|                | Destinations on disk <ul> <li> <u>File name:</u> </li> </ul>                                                          |          |
|                | QL Server\MSSQL10_50.SQLSERVER2008R2\MSSQL\Backup\                                                                    |          |
|                | ✓                                                                                                    |          |
|                | OK Cancel                                                                                                    | ]        |

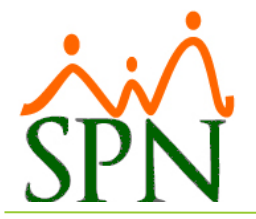

| 间 Back Up Database - SPN    |                                  |                  |               | _               |                 | ×      |
|-----------------------------|----------------------------------|------------------|---------------|-----------------|-----------------|--------|
| Select a page               | 🕄 Script 💌 🖪 Help                |                  |               |                 |                 |        |
| General                     |                                  |                  |               |                 |                 |        |
| Poptions                    | Source                           |                  |               |                 |                 |        |
|                             | Da <u>t</u> abase:               |                  | SPN           |                 |                 | $\sim$ |
|                             | Recovery <u>m</u> odel:          |                  | FULL          |                 |                 |        |
|                             | Bac <u>k</u> up type:            |                  | Full          |                 |                 | $\sim$ |
|                             | Copy-only Backup                 |                  |               |                 |                 |        |
|                             | Backup component:                |                  |               |                 |                 |        |
|                             | Database                         |                  |               |                 |                 |        |
|                             | Files and filegroups:            |                  |               |                 |                 |        |
|                             | Backup set                       |                  |               |                 |                 |        |
|                             | <u>N</u> ame:                    | SPN-Full Datab   | ase Backup    |                 |                 |        |
|                             | Description:                     |                  |               |                 |                 |        |
|                             | Backup set will expire:          |                  |               |                 |                 |        |
| Connection                  | After:                           | 0                | <b>▲</b>      | days            |                 |        |
| Server:                     | ○ <u>Q</u> n:                    | 03/02/2016       |               |                 |                 |        |
| CONSULTOR-PC\SQLSERVER2     | Destination                      | ~ <b>-</b> ·     |               |                 |                 |        |
| Connection:                 | Back up to:                      | Disk             |               | ) Ta <u>p</u> e |                 |        |
| View connection properties  | C:\Program Files\Microsoft SQ    | L Server\MSSQL10 | _50.SQLSERVER | 2008R2\N        | A <u>d</u> d    |        |
| Progress                    |                                  |                  |               |                 | <u>R</u> emove  | e e    |
| Ready                       | <                                |                  | _             | >               | <u>C</u> ontent | 5      |
|                             |                                  |                  |               | ок              | Cance           | 4      |
| Microsoft SQL Server Manage | ement Studio                     |                  |               |                 |                 | ×      |
| The backup of data          | base 'SPN' completed successfull | у.               |               |                 |                 |        |
| <b>a</b>                    |                                  |                  |               | C               | OK              |        |

**NOTA:** Es recomendable que cada cierto tiempo se guarden las copias de seguridad (Back Up) en algún medio o dispositivo externo.

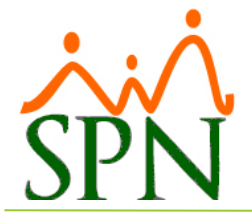

#### REALIZAR COPIA DE SEGURIDAD SQL MEDIANTE TAREA AUTOMÁTICA

Para realizar la copia de seguridad (BACK UP) automáticamente se debe crear un Job en el SQL Server.

|                                                                                                    | <ul> <li>Decadabases</li> <li>System</li> <li>Security</li> <li>Security</li> <li>Replication</li> <li>Manageme</li> <li>Integration</li> <li>SQL Server</li> <li>SQL Server</li> <li>SQL Server</li> <li>Al</li> <li>O</li> <li>Pr</li> <li>Pr</li> <li>Er</li> </ul> | n Databases<br>ase Snapshots<br>ects<br>int<br>Services<br>r Agent<br>New Job<br>Manage Schedules<br>Manage Job Categorie<br>View History<br>Filter<br>Start PowerShell<br>Reports<br>Refresh | s<br>•        |   |                                       |  |
|----------------------------------------------------------------------------------------------------|----------------------------------------------------------------------------------------------------|----------------------------------------------------------------------------------------------------|---------------|---|---------------------------------------|--|
| 📴 New Job                                                                                                 | _                                                                                                    |                                                                                                    |               | _ |                                       |  |
| Select a page                                                                                             | Script  File Help                                                                                                    | Copia de Segurida<br>sa<br>[Uncategorized (Lu                                                                                                    | id <br>ocal)] |   | · · · · · · · · · · · · · · · · · · · |  |
| Connection Server: CONSULTOR-PC\SQLSERVER2 Connection: sa View connection properties Progress Ready Ready | ⊡ Enabled                                                                                                    |                                                                                                    |               |   |                                       |  |
|                                                                                                    |                                                                                                    |                                                                                                    |               |   |                                       |  |

Luego de esto se debe crear un Step (Paso), entonces pulsar el botón para crear el nuevo step (paso).

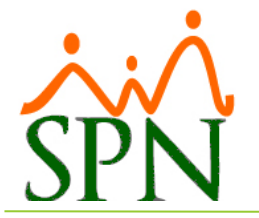

| 📑 New Job                                        |                        |                     |              | _          |              | Х |
|--------------------------------------------------|------------------------|---------------------|--------------|------------|--------------|---|
| Select a page                                    | Script 🔻 🛐 Help        |                     |              |            |              |   |
| Steps<br>Schedules                               | <u>J</u> ob step list: |                     |              |            |              |   |
| Marts<br>Notifications<br>Margets                | St Name                |                     | Туре         | On Success | On Failure   | * |
| Connection<br>Server:<br>CONSULTOR-PC\SQLSERVER2 |                        |                     |              |            |              |   |
| Connection:<br>sa<br>View connection properties  |                        |                     |              |            |              |   |
| Progress                                         | Move step:             | <u>S</u> tart step: |              |            |              | _ |
| Ready                                            | ▲ ★ <u>N</u> ew        | Insert              | <u>E</u> dit |            | <u>elete</u> | ~ |
|                                                  |                        |                     | [            | ОК         | Cancel       |   |

Aquí se especificará el nombre del step (paso) y el comando que se ejecutará.

El comando es el siguiente:

```
DECLARE @find varchar(255)
DECLARE @ruta varchar(195)
DECLARE @nombre varchar(60)
SET @ruta = 'Especificar nombre BD y ruta en donde se guardará el backup'
set @nombre = RTRIM(CONVERT(VARCHAR(60), GETDATE())) + '.BAK'
SET @nombre = REPLACE(@nombre,':','-')
SET @nombre = REPLACE(@nombre,'AM',' AM')
SET @nombre = REPLACE(@nombre,'PM',' PM')
SET @find = @ruta + @nombre
BACKUP DATABASE [SPN]
TO DISK = @find
WITH INIT.
NOUNLOAD,
NAME = 'SPN_backup',
NOSKIP,
STATS = 10,
NOFORMAT
```

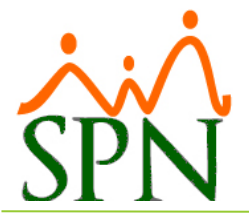

| 💽 New Job Step                     |                       | - 0                                                                                                    | X      |
|------------------------------------|-----------------------|----------------------------------------------------------------------------------------------------|--------|
| Select a page<br>General           | 🖾 Script 👻 📑 Help     |                                                                                                    |        |
| Advanced                           | Step name:            |                                                                                                    |        |
|                                    | Copia de Seguridad    |                                                                                                    |        |
|                                    | <u>T</u> ype:         |                                                                                                    |        |
|                                    | Transact-SQL script ( | T-SQL)                                                                                                    | $\sim$ |
|                                    | <u>R</u> un as:       |                                                                                                    |        |
|                                    |                       |                                                                                                    | ~      |
|                                    | <u>D</u> atabase:     | master                                                                                                    | ~      |
|                                    | Co <u>m</u> mand:     | DECLARE @find varchar(255)<br>DECLARE @ruta varchar(195)<br>DECLARE @nombre varchar(60)                                                 | ^      |
|                                    | Open                  | SET @ruta = f:\SPN\backup\SPN_4 '<br>SET @nombre = RTRIM(CONVERT(VARCHAR(60), GETDATE())) + '.B<br>SET @nombre = REPLACE(@nombre.'.'.') |        |
|                                    | Select <u>A</u> ll    | SET @nombre = REPLACE(@nombre,'AM',' AM')<br>SET @nombre = REPLACE(@nombre,'PM',' PM')                                                  |        |
| Connection                         | Copy                  | SET @find = @ruta + @nombre                                                                                                    |        |
| Server:<br>CONSULTOR-PC\SQLSERVER2 | <u>P</u> aste         | BACKUP DATABASE [SPN_4]                                                                                                    |        |
| Connection:<br>sa                  | Pars <u>e</u>         | TO DISK = @find<br>WITH INIT,<br>NOUNI 04D                                                                                              |        |
| View connection properties         |                       | NAME = 'SPN_4_backup',<br>NOSKIP,<br>STATS = 10,                                                                                        |        |
| Progress                           |                       | < >                                                                                                    |        |
| Ready                              |                       | <u>N</u> ext Pre <u>v</u> ious                                                                                                    |        |
|                                    |                       | OK Cancel                                                                                                    |        |

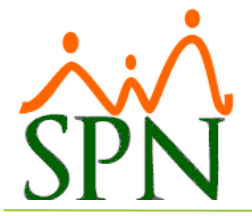

<u>N</u>ew...

## Realizar Copia de Seguridad a base de datos de SPN

Luego de creado el step se debe crear el calendario de ejecución (Schedules), esto para especificar cuál va a ser el periodo de realización del back up. Pulsamos el botón

para crear el nuevo calendario.

| 📧 New Job                                                                                    |              |          |              |         |              |             | _ |       | × |
|----------------------------------------------------------------------------------------------|--------------|----------|--------------|---------|--------------|-------------|---|-------|---|
| Select a page                                                                                | Script       | 🕶 📑 Help |              |         |              |             |   |       |   |
| Steps<br>Schedules                                                                           | Schedule I   | įst:     |              |         |              |             |   |       |   |
| Alerts<br>Notifications<br>Targets                                                           | ID           | Name     |              | Enabled | 1            | Description |   |       |   |
| Connection                                                                                   |              |          |              |         |              |             |   |       |   |
| Server:<br>CONSULTOR-PC\SQLSERVER2<br>Connection:<br>sa<br><u>View connection properties</u> |              |          |              |         |              |             |   |       |   |
| Progress                                                                                     |              |          |              |         |              |             |   |       |   |
| Ready                                                                                        | < <u>N</u> e | BW       | <u>P</u> ick |         | <u>E</u> dit |             | R | emove | > |
|                                                                                              |              |          |              |         |              | ОК          |   | Cance | ł |

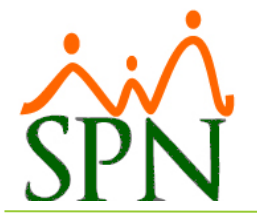

Aquí se especificará el nombre del calendario y la periodicidad de la ejecución, esta puede ser Diaria, Semanal o Mensual. Lo recomendable es que se realice el back up diario. También se especificará a qué hora del día se realizará el back up.

| <u>N</u> ame:           | Diario Jobs in Schedule                                                                   |
|-------------------------|-------------------------------------------------------------------------------------------|
| <u>S</u> chedule type:  | Recurring $\checkmark$ Enabled                                                            |
| One-time occurrence     |                                                                                           |
| <u>D</u> ate:           | 03/02/2016 ✓ime: 10:56:11 a. m 🚖                                                          |
| Frequency               |                                                                                           |
| O <u>c</u> curs:        | Weekly ~                                                                                  |
| <u>R</u> ecurs every:   | Daily<br>Weekly<br>Monthly decedary Diday                                                 |
|                         | □ Iuesday □ Thursday □ Inday □ Saurday                                                    |
| Daily frequency         |                                                                                           |
| Occurs once <u>at</u> : | 12:00:00 a.m. 🚖                                                                           |
| Occurs every:           | 1 → hour(s) ∨ Starting at: 12:00:00 a.m. →                                                |
|                         | Ending at: 11:59:59 p.m.                                                                  |
| Duration                |                                                                                           |
| Start <u>d</u> ate:     | 03/02/2016                                                                                |
|                         | No end date:                                                                              |
| Summary                 |                                                                                           |
| Description:            | Occurs every week on Sunday at 12:00:00 a.m Schedule will be used starting on 03/02/2016. |
|                         | OK Cancel Help                                                                            |

**NOTA:** Es recomendable que diariamente se guarden las copias de seguridad (Back Up) en algún medio o dispositivo externo o en otro equipo en la nube.